# PASSO A PASSO DA CONSULTA:

1) Após "selecionar" em um dos itens da consulta (despesa ou receita), o interessado será direcionado ao site, "clicar", em continuar.

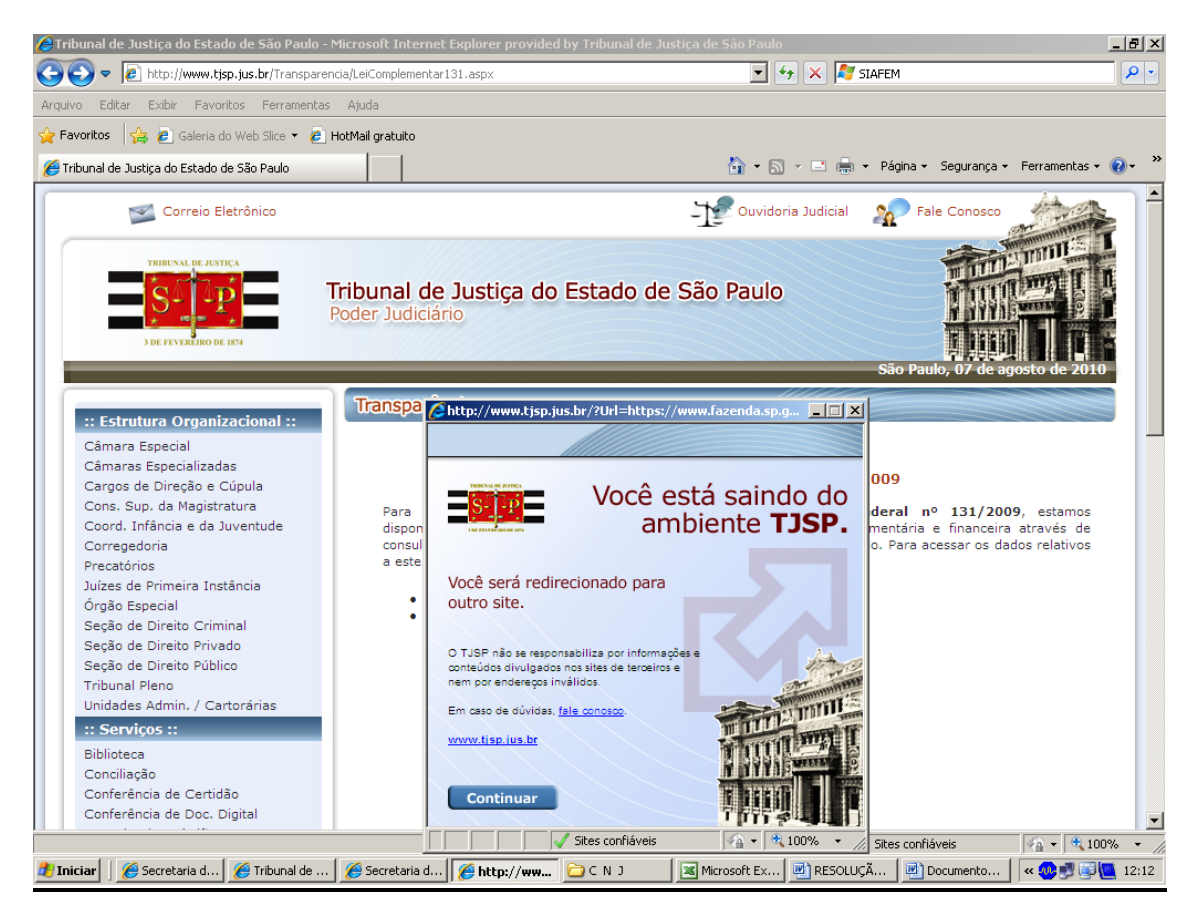

2) A consulta no caso de despesa pode ser subdividido em empenhado, liquidado, pago, sendo possível acessar ainda a lista de beneficiários (fornecedores).

| 🖉 Untitled I                                             | Page - Microsoft Internet Explorer provide                                                                                                    | d by Tribunal de Justiç                                     | a de São Paulo                                          |                               |                                          |                                            |                                      | _ 8 ×        |
|----------------------------------------------------------|----------------------------------------------------------------------------------------------------|-------------------------------------------------------------|---------------------------------------------------------|-------------------------------|------------------------------------------|--------------------------------------------|--------------------------------------|--------------|
| 00-                                                      | https://www.fazenda.sp.gov.br/SigeoLei                                                                                                    | 131/Paginas/ConsultaDesp                                    | esaAno.aspx?orgao=03000                                 |                               | 🗟 😏 🗙 🌌                                  | ive Search                                 |                                      | <b>P</b> •   |
| Arquivo Ec                                               | ditar Exibir Favoritos Ferramentas Aju                                                                                                    | la                                                          |                                                         |                               |                                          |                                            |                                      |              |
| 🔶 Favoritos                                              | : 👍 🙋 Galeria do Web Slice 👻 💋 HotMai                                                                                                    | gratuito                                                    |                                                         |                               |                                          |                                            |                                      |              |
| 🟉 Untitled F                                             | Page                                                                                                    |                                                             |                                                         | 6                             | • 🗟 • 🖃 🖶                                | 🕶 Página 🕶 Seguranç                        | a 🔹 Ferramentas 👻                    | <b>?</b> - ≫ |
| Governo<br>Secre                                         | <sup>do Estado de São Paulo</sup><br>etaria da Fazenda                                                                                                    |                                                             |                                                         | 6                             |                                          |                                            |                                      | A            |
| Despesa                                                  |                                                                                                    |                                                             |                                                         |                               |                                          |                                            |                                      |              |
| Disponibiliz<br>detalhamer<br>extraídos d<br>Selecione ( | ação de informações da execução orçam<br>to das despesas empenhadas, líquidadas<br>o sistema SIAFEM/SP e atualizados diaria<br>uma das fases ou documento | entária e financeira do<br>se pagas (do ano e de<br>imente. | s órgãos e entidades da A<br>restos a pagar), incluída: | Administraçã<br>s as intra-or | io Direta e Indireta<br>çamentárias, bem | a do Estado no exerc<br>como as ordens bar | cício de 2010, com<br>Icárias. Dados | <u>)</u>     |
| Ano 2010                                                 |                                                                                                    | 03000 - TRIBUNAL D                                          | E JUSTICA                                               |                               |                                          | Dados atualizad                            | dos até 05/08/201                    | 0            |
| Fase:                                                    | C Empenhado C Liquidado C Pago                                                                                                    | Documento:                                                  | O Ordem Bancária O Lis                                  | sta de Benef                  | iciários                                 |                                            |                                      |              |
| <u>Despesa Or</u>                                        | camentária: conceitos, codificação e class<br>Secretaria da Fazenda do Estado (                                                                           | ificação<br>le São Paulo - Av. R                            | angel Pestana, 300 - S                                  | ão Paulo -                    | SP - CEP.01.017                          | -911 - PARX (11)3                          | 243-3400                             |              |
|                                                          |                                                                                                    |                                                             | anger restand, soo s                                    |                               | 51 CEI.01.017                            | 511 1000 (11)5                             | 245 5400                             |              |
|                                                          |                                                                                                    |                                                             |                                                         |                               |                                          |                                            |                                      |              |
|                                                          |                                                                                                    |                                                             |                                                         |                               |                                          |                                            |                                      |              |
|                                                          |                                                                                                    |                                                             |                                                         |                               |                                          |                                            |                                      |              |
|                                                          |                                                                                                    |                                                             |                                                         |                               |                                          |                                            |                                      |              |
|                                                          |                                                                                                    |                                                             |                                                         |                               |                                          |                                            |                                      |              |
|                                                          |                                                                                                    |                                                             |                                                         |                               |                                          | 1 m 11                                     |                                      | -            |
| A Iniciar                                                | 🖉 Secretaria da E 🛛 🌈 Tribupal de Juc                                                                                                    | 🖉 Secretaria da E                                           | 🖉 Uptitled Page                                         |                               | Microsoft Even                           | / Sites confiàveis                         | % <u>}</u> +   ≪ 10<br>+             | J% ▼ //      |
| - Inicial                                                |                                                                                                    | Secretaria da r                                             | 👳 undice raye 🛄 🕬                                       |                               |                                          |                                            |                                      | 12.15        |

Selecionar em um dos itens, por exemplo: Empenhado, que subdivide-se em:

<u>Despesas Correntes</u> Despesas de Capital

| 🟉 Untitled I                                             | Page - Microsoft Internet Explorer provid                                                                                                    | ed by Tribunal de Justi                                      | ça de São Paulo                                      |                                              |                                                 | X                                                      |  |  |  |  |  |
|----------------------------------------------------------|----------------------------------------------------------------------------------------------------|--------------------------------------------------------------|------------------------------------------------------|----------------------------------------------|-------------------------------------------------|--------------------------------------------------------|--|--|--|--|--|
| <del>C</del> .                                           | https://www.fazenda.sp.gov.br/SigeoLe                                                                                                    | 131/Paginas/ConsultaDesp                                     | oesaAno.aspx?orgao=03000                             |                                              | 🔸 🔀 Live Search                                 | <b>₽</b> •                                             |  |  |  |  |  |
| Arquivo Ed                                               | ditar Exibir Favoritos Ferramentas Aju                                                                                                    | da                                                           |                                                      |                                              |                                                 |                                                        |  |  |  |  |  |
| 🔶 Favoritos                                              | ; 👍 🙋 Galeria do Web Slice 👻 💋 HotMa                                                                                                    | l gratuito                                                   |                                                      |                                              |                                                 |                                                        |  |  |  |  |  |
| 🏉 Untitled F                                             | Page                                                                                                    |                                                              |                                                      | 🟠 • 🔊                                        | 🗸 📑 🛻 🕶 Página 🕶                                | - Segurança - Ferramentas - 🕡 - 🏾 »                    |  |  |  |  |  |
| Governo<br>Secre                                         | do Estado de São Paulo<br>etaria da Fazenda                                                                                                    |                                                              |                                                      | 6                                            |                                                 |                                                        |  |  |  |  |  |
| Despesa                                                  |                                                                                                    |                                                              |                                                      |                                              |                                                 |                                                        |  |  |  |  |  |
| Disponibiliz<br>detalhamer<br>extraídos d<br>Selecione ( | cação de informações da execução orçan<br>nto das despesas empenhadas, liquidada<br>lo sistema SIAFEM/SP e atualizados diari<br>uma das fases ou documento | ientária e financeira d<br>s e pagas (do ano e de<br>amente. | os órgãos e entidades d<br>a restos a pagar), incluí | a Administração Dire<br>das as intra-orçamen | ta e Indireta do Estad<br>tárias, bem como as o | o no exercício de 2010, com<br>ordens bancárias. Dados |  |  |  |  |  |
| Ano 2010                                                 |                                                                                                    | 03000 - TRIBUNAL D                                           |                                                      |                                              | Dado                                            | s atualizados até 05/08/2010                           |  |  |  |  |  |
| Fase:                                                    | ⊙ Empenhado C Liquidado C Pago                                                                                                    | Documento:                                                   | O Ordem Bancária O                                   | Lista de Beneficiários                       | 5                                               | VALORES EMPENHADOS                                     |  |  |  |  |  |
| Clique nas                                               | despesas para exibir seus detalhes                                                                                                    |                                                              |                                                      |                                              |                                                 |                                                        |  |  |  |  |  |
|                                                          | Categ                                                                                                    | oria                                                         |                                                      |                                              | Empenhad                                        | •                                                      |  |  |  |  |  |
| Total                                                    |                                                                                                    |                                                              |                                                      |                                              |                                                 | 3.155.390.603,99                                       |  |  |  |  |  |
| 3 - DESPES                                               | SAS CORRENTES                                                                                                    |                                                              |                                                      | 3.150.233.781,43                             |                                                 |                                                        |  |  |  |  |  |
| 4 - DESPES                                               | SAS DE CAPITAL                                                                                                    |                                                              |                                                      |                                              |                                                 | 5.156.822,56                                           |  |  |  |  |  |
| Despesa Or                                               | rcamentária: conceitos, codificação e class                                                                                                    | ificação                                                     |                                                      |                                              |                                                 |                                                        |  |  |  |  |  |
|                                                          | Secretaria da Fazenda do Estado                                                                                                    | de São Paulo - Av. R                                         | angel Pestana, 300 -                                 | São Paulo - SP - C                           | EP.01.017-911 - PA                              | BX (11)3243-3400                                       |  |  |  |  |  |
|                                                          |                                                                                                    |                                                              |                                                      |                                              |                                                 | *                                                      |  |  |  |  |  |
|                                                          |                                                                                                    |                                                              |                                                      |                                              | Sites conf                                      | iáveis 🖓 🛪 🔍 100% 🔻 🏾                                  |  |  |  |  |  |
| 🏄 Iniciar                                                | 🏉 Secretaria da F 🛛 🌈 Untitled Page                                                                                                    | . 🛛 🏉 Tribunal de Justi                                      | 6 Untitled Page                                      | 🗀 c n j                                      | 📧 Microsoft Excel 🛛                             | 📝 2 Microsoft Of 🗸 < 🛷 🛃 13:22                         |  |  |  |  |  |

**Despesas Correntes** – Subdividem-se em: Pessoal e Encargos Sociais, Juros e Encargos da Dívida e Outras Despesas Correntes.

**Despesas de Capital** – Subdivide-se: em Investimentos, Inversões Financeiras e Amortização da Dívida.

| 🖉 Untitled P  | age - Microsoft Internet Explorer provid | ed by Tribunal de Justi  | ça de São Paulo               |                    |                   |                            | _                            | . 8 ×      |  |  |  |
|---------------|------------------------------------------|--------------------------|-------------------------------|--------------------|-------------------|----------------------------|------------------------------|------------|--|--|--|
| <b>GO</b> •   | https://www.fazenda.sp.gov.br/SigeoLei   | 131/Paginas/ConsultaDesp | esaAno.aspx?orgao=03000       | - 🔒 🗟 🐓            | 🗙 ಶ Li            | ve Search                  |                              | <b>P</b> • |  |  |  |
| Arquivo Edi   | itar Exibir Favoritos Ferramentas Aju    | da                       |                               |                    |                   |                            |                              |            |  |  |  |
| 🚖 Favoritos   | 👍 🙋 Galeria do Web Slice 👻 🙋 HotMai      | il gratuito              |                               |                    |                   |                            |                              |            |  |  |  |
| 🟉 Untitled Pa | age                                      |                          |                               | 👌 • 🔊 ·            | - 🖃 🖶 -           | · Página <del>•</del> Segu | rança 👻 Ferramentas 👻 🄇      | <b>]</b> • |  |  |  |
| Ano 2010      |                                          | 03000 - TRIBUNAL D       | E JUSTICA                     |                    |                   | Dados atua                 | s atualizados até 05/08/2010 |            |  |  |  |
| Fase:         | ⊙ Empenhado C Liquidado C Pago           | Documento:               | O Ordem Bancária O Lis        | v                  | ALORES EMPENHADOS |                            |                              |            |  |  |  |
| Clique nas d  | lespesas para exibir seus detalhes       |                          |                               |                    |                   |                            |                              |            |  |  |  |
|               | Categ                                    | oria                     |                               |                    | E                 | mpenhado                   |                              | 4          |  |  |  |
| Total         |                                          |                          |                               |                    |                   |                            | 3.155.390.603,99             |            |  |  |  |
| 3 - DESPESA   | AS CORRENTES                             |                          |                               | 3.150.233.781,43   |                   |                            |                              |            |  |  |  |
| 4 - DESPESA   | AS DE CAPITAL                            |                          |                               |                    |                   |                            | 5.156.822,56                 | í          |  |  |  |
|               |                                          | Grupo                    |                               |                    |                   | Emper                      | hado                         | 1          |  |  |  |
| Total da Cat  | tegoria 3 - DESPESAS CORRENTES           | •                        |                               |                    |                   | •                          | 3.150.233.781,43             |            |  |  |  |
| 31 - PESSO    | AL E ENCARGOS SOCIAIS                    |                          |                               |                    | 2.558.676.003,38  |                            |                              |            |  |  |  |
| 33 - OUTRA    | AS DESPESAS CORRENTES                    |                          |                               |                    |                   |                            | 591.557.778,05               |            |  |  |  |
|               |                                          |                          |                               |                    |                   |                            |                              | 1          |  |  |  |
|               |                                          | Modalidade               |                               |                    |                   | Emp                        | enhado                       |            |  |  |  |
| Total do Gru  | upo 31 - PESSOAL E ENCARGOS SOCIAIS      | ;<br>                    |                               |                    |                   | 2.558.676.003,38           |                              |            |  |  |  |
| 3190 - APLI   | ICACOES DIRETAS                          |                          |                               |                    |                   |                            | 2.046.730.325,65             |            |  |  |  |
| 3191 - APLI   | ICACOES DIRETAS-INTRA ORCAMENTARIA       | 2                        |                               |                    |                   |                            | 511.945.677,73               | 1          |  |  |  |
|               | Elemento                                 | Item                     |                               |                    | Empenhado         |                            |                              |            |  |  |  |
| Total da Mo   | dalidade 3190 - APLICACOES DIRETAS       |                          |                               |                    |                   |                            | 2.046.730.325,65             |            |  |  |  |
| 319001        |                                          |                          | APOSENTADORIAS E REFO         | RMAS               |                   |                            | 86.973.575,95                |            |  |  |  |
| 319001        |                                          | 19                       | VENCIMENTOS ATRASADOS         | S-OUT.PODERES/MIN  | NIST.PUB          |                            | 85.028.098,84                |            |  |  |  |
| 319001        |                                          | 20                       | REEMBOLSO DE FERIAS-OU        | JTR.PODERES/MINIS  | ST.PUBL           |                            | 1.945.477,11                 |            |  |  |  |
| 319009        |                                          |                          | SALARIO FAMILIA               |                    |                   |                            | 73,72                        |            |  |  |  |
| 319009        |                                          | 04                       | SALARIO FAMILIA-INATIVO       | DS OUTROS PODERE   | S                 |                            | 73,72                        |            |  |  |  |
| 319011        |                                          |                          | VENCIMENTOS E VANTAGEN        | IS FIXAS-PESSOAL C | IVIL              |                            | 1.921.598.382,50             |            |  |  |  |
| 319011        |                                          | 11                       | PESSOAL CIVIL PAGO PELO       | D DDPE             |                   |                            | 1.242.996.903,60             |            |  |  |  |
| 319011        |                                          | 12                       | PESSOAL CIVIL PAGO PELA       | A UNIDADE          |                   |                            | 414.291.913,33               |            |  |  |  |
| 319011        |                                          | 28                       | PESSOAL CIVIL PAGO DDP        | E-13 SALARIO       |                   |                            | 58.604.051,52                | 1          |  |  |  |
| 319011        |                                          | 29                       | PESSOAL CIVIL PAGO PELA       | A UNIDADE-13 SALAR | RIO               |                            | 18.119.401,47                |            |  |  |  |
| 319011        |                                          | 30                       | PESSOAL CIVIL/DDPE-1/3        | FERIAS             |                   |                            | 21.605.834,88                | 4          |  |  |  |
| 319011        |                                          | 31                       | PESSOAL CIVIL PAGO P/UI       | NIDADE-1/3 FERIAS  |                   |                            | 7.473.367,35                 |            |  |  |  |
| 319011        |                                          | 33                       | SALARIOS ATRASADOS-OL         | JTR.PODERES E MINI | IST.PUB           |                            | 118.864.524,05               |            |  |  |  |
| 319011        |                                          | 34                       | REEMBOLSO DE FERIAS-OU        | JT.PODERES E MINIS | ST.PUB            |                            | 15.759.420,23                |            |  |  |  |
| 319011        |                                          | 36                       | ABONO DE PERMANENCIA          |                    |                   |                            | 23.882.966,07                |            |  |  |  |
| 319013        |                                          | (7                       | OBRIGACOES PATRONAIS          | 05.000/0000111     |                   |                            | 11.202.095,00                |            |  |  |  |
| 319013        |                                          | 12                       | FUNDO DE CADANTIA DOD         | DE PREVISOCIAL     |                   |                            | 6.915.575,00                 |            |  |  |  |
| Concluído     |                                          |                          | PERSONAL THE ISAR ANT TA DOM. |                    |                   | Sites confiávois           |                              |            |  |  |  |
| Concidido     |                                          | 1                        | (                             |                    |                   | Sices connevers            | Jem • Jec 100%               | · • //     |  |  |  |
| 🏉 Iniciar     | 🥖 Secretaria da F 🥻 Ontitled Page        | . 🦉 Tribunal de Justi    | 🛛 🏉 Untitled Page 🗋           | C N J              | Microsoft E       | Excel 🛛 📈 2 Mi             | trosoft Of 🖌 🔍 💞             | 13:32      |  |  |  |

Escolhendo um dos itens (Pessoal e Encargos Sociais ou Outras Despesas Correntes) a consulta poderá ser por:

# Aplicações Diretas e Aplicações Diretas – Intra-orçamentárias

Clicando no elemento de despesa é possível ir até o nível de item de despesa, sendo possível desdobrar as despesas que estão englobadas nesse elemento de despesa.

Igual procedimento pode ser seguido para Liquidado e Pago.

É possível ainda consulta individualizada por credor, caso possua quaisquer dos dados constantes desta página, a saber:

| 🖉 Untitled Page - Microsoft Internet Explorer p         | rovided by Tribunal de Justi   | ça de São Paulo           |                                         |                    |                      | _ 8 ×          |
|---------------------------------------------------------|--------------------------------|---------------------------|-----------------------------------------|--------------------|----------------------|----------------|
| 💽 🗢 💌 🖻 https://www.fazenda.sp.gov.br/Si                | geoLei131/Paginas/ConsultaDesp | esaAno.aspx?orgao=        | - 🔒 😣 🐓                                 | 🛚 🗙 🧗 Live Search  |                      | P -            |
| Arquivo Editar Exibir Favoritos Ferramentas             | Ajuda                          |                           |                                         |                    |                      |                |
| 🚖 Favoritos 🛛 🚔 🙋 Galeria do Web Slice 👻 💋              | HotMail gratuito               |                           |                                         |                    |                      |                |
| 🟉 Untitled Page                                         |                                |                           | 🟠 • 🔊                                   | - 🖃 🚔 - Página     | • Segurança • Ferrar | mentas 🗸 🔞 🗸 👋 |
| Governo do Estado de São Paulo<br>Secretaria da Fazenda |                                |                           | 0                                       |                    |                      |                |
| Ordens Bancárias                                        |                                |                           |                                         |                    |                      |                |
| Selecione o Credor informando um dos filtros            | abaixo                         |                           |                                         |                    |                      |                |
| Ano 2010                                                |                                | 1                         |                                         |                    |                      |                |
| CNPJ/CPF/Inscrição genérica/UGE favorecida :            |                                |                           |                                         |                    |                      |                |
| Nome Credor :                                           | Basquisar Crader               |                           |                                         |                    |                      |                |
|                                                         | Pesquisar Credor               |                           |                                         |                    |                      |                |
|                                                         |                                |                           |                                         |                    |                      | Voltar         |
| Secretaria da Fazenda do Est                            | ado de São Paulo - Av. R       | angel Pestana, 300 - São  | Paulo - SP - C                          | EP.01.017-911 - P/ | ABX (11)3243-340     | D              |
|                                                         |                                |                           |                                         |                    |                      | Y              |
| Concluído                                               |                                |                           |                                         | Sites con          | fiáveis 🖓            | • 🔍 100% •     |
| 🎒 Iniciar 📗 🏉 Secretaria da F 🛛 🌈 Untitled I            | Page 🏀 Tribunal de Justi       | . 🏾 🏉 Untitled Page 🛛 🗀 C | U L L L L L L L L L L L L L L L L L L L | Microsoft Excel    | 💓 2 Microsoft Of 🗸   | « 🐠 🝠 13:33    |

# A consulta pode ser através da lista de beneficiário.

| ntitled P          | Page - I         | Microso                     | oft Inte  | ernet I               | Explor  | er prov  | ided b    | y Trib  | unal de   | Justi  | ça de S | 5ão Pau  | ilo      |        |       |            |            |       |          |           |         |                     |        |          | _ 6 |
|--------------------|------------------|-----------------------------|-----------|-----------------------|---------|----------|-----------|---------|-----------|--------|---------|----------|----------|--------|-------|------------|------------|-------|----------|-----------|---------|---------------------|--------|----------|-----|
| •                  | N (              | ittps://w                   | ww.faz    | enda.s                | p.gov.  | br/Sigeo | Lei131/   | Paginas | ;/Consult | taDesp | esaAnc  | o.aspx?o | irgao=   |        | -     | 1 🛛        | <b>4</b> 7 | ×     | 鸄 Liv    | e Search  |         |                     |        |          | 8   |
| uivo Ed            | litar E          | Exibir                      | Favorito  | os Fe                 | erramer | ntas A   | vjuda     |         |           |        |         |          |          |        |       |            |            |       |          |           |         |                     |        |          |     |
| =avoritos          | 1                | 🦲 Gal                       | eria do ' | Web SI                | lice 🕶  | 🥭 Hoti   | 1ail grai | tuito   |           |        |         |          |          |        |       |            |            |       |          |           |         |                     |        |          |     |
| Untitled P         | 'age             |                             |           |                       |         |          |           |         |           |        |         |          |          |        |       | <b>a</b> - | <b>.</b>   | -     | -        | Página    | ▼ Seg   | urança <del>-</del> | Ferran | nentas 👻 | 0   |
| ioverno o<br>Secre | do Esta<br>Stari | <sup>do de S</sup><br>ia da | a Fa      | <sup>ilo</sup><br>zen | da      |          |           |         |           |        |         |          |          |        | Č     |            | *          |       |          |           |         |                     |        |          |     |
| eficiário          | )5               |                             |           |                       |         |          |           |         |           |        |         |          |          |        |       |            |            |       |          |           |         |                     |        |          |     |
| ecione c           | ) Benef          | ficiário                    | inform    | nando                 | uma i   | inicial  |           |         |           |        |         |          |          |        |       |            |            |       |          |           |         |                     |        | 1        | _   |
| o 2010             |                  |                             |           |                       |         |          |           |         |           |        |         |          |          |        |       |            |            |       |          |           |         |                     |        |          |     |
| B                  | <u>C</u>         | D                           | E         | E                     | G       | H        | Ī         | 1       | ĸ         | Ŀ      | M       | N        | <u>0</u> | P      | Q     | <u>R</u>   | <u>5</u>   | Ī     | <u>U</u> | <u>v</u>  | w       | X                   | Y      | Z        |     |
|                    |                  |                             |           |                       |         |          |           |         |           |        |         |          |          |        |       |            |            |       |          |           |         |                     |        | Voltar   |     |
|                    | Secr             | etaria                      | da Fa     | azeno                 | da do   | Estad    | o de S    | São Pa  | aulo - A  | Av. R  | angel   | l Pesta  | ana, 30  | 0 - Sã | o Pau | lo - SP    | - CE       | P.01. | 017-9    | 11 - P    | ABX (1  | 1)324               | 3-3400 | )        |     |
|                    |                  |                             |           |                       |         |          |           |         |           |        |         |          |          |        |       |            |            |       |          |           |         |                     |        |          |     |
|                    |                  |                             |           |                       |         |          |           |         |           |        |         |          |          |        |       |            |            |       |          |           |         |                     |        |          |     |
|                    |                  |                             |           |                       |         |          |           |         |           |        |         |          |          |        |       |            |            |       |          |           |         |                     |        |          |     |
|                    |                  |                             |           |                       |         |          |           |         |           |        |         |          |          |        |       |            |            |       |          |           |         |                     |        |          |     |
|                    |                  |                             |           |                       |         |          |           |         |           |        |         |          |          |        |       |            |            |       |          |           |         |                     |        |          |     |
|                    |                  |                             |           |                       |         |          |           |         |           |        |         |          |          |        |       |            |            |       |          |           |         |                     |        |          |     |
|                    |                  |                             |           |                       |         |          |           |         |           |        |         |          |          |        |       |            |            |       |          |           |         |                     |        |          |     |
|                    |                  |                             |           |                       |         |          |           |         |           |        |         |          |          |        |       |            |            |       |          | Sites cor | fiáveis |                     | -      | · 🔍 1009 | %   |
|                    |                  |                             |           | -                     |         |          |           |         |           |        |         |          |          |        |       |            | 1.1        |       |          |           |         |                     |        | -        |     |

## RECEITA

Receita contempla apenas as receitas administradas pelo Tribunal de Justiça nas fontes de recursos – Fundo Especial de Despesa.

A consulta da execução da receita pode ser por Receita:

<u>Previsto</u> – É o valor que foi orçado na Lei Orçamentária Anual (LOA)

<u>Arrecadado</u> – Registra o montante realizado da receita prevista na Lei Orçamentária Anual até a data atualizada.

| 🖉 Untitled Pa                 | age - Microsoft Internet Expl                               | orer provided by Tribunal d                                | e Justiça de São Paulo                                         |                                                           |                                                           |                                    |
|-------------------------------|-------------------------------------------------------------|------------------------------------------------------------|----------------------------------------------------------------|-----------------------------------------------------------|-----------------------------------------------------------|------------------------------------|
| 00-                           | https://www.fazenda.sp.go                                   | v.br/SigeoLei131/Paginas/Cons                              | ultaAno.aspx?orgao=03000                                       | 💽 🔒 🗟 😏 🗙                                                 | 💐 Live Search                                             | <b>₽</b> •                         |
| Arquivo Edit                  | ar Exibir Favoritos Ferran                                  | nentas Ajuda                                               |                                                                |                                                           |                                                           |                                    |
| 🚖 Favoritos                   | 👍 🙋 Galeria do Web Slice 🔹                                  | 🕖 HotMail gratuito                                         |                                                                |                                                           |                                                           |                                    |
| 🟉 Untitled Pa                 | ge                                                          |                                                            |                                                                | 🏠 • 🗟 - 🖃                                                 | 🖶 🔹 Página 🕶 Segurança                                    | • Ferramentas • 🕢 • »              |
| Governo d<br>Secre            | <sup>o Estado de São Paulo</sup><br>taria da Fazenda        | 3                                                          |                                                                | 6                                                         |                                                           | Ă                                  |
| Receita                       |                                                             |                                                            |                                                                |                                                           |                                                           |                                    |
| Disponibiliza<br>por natureza | ção dos valores previstos na<br>da receita, unidade gestora | e lei orçamentária anual e o<br>e fonte de recursos, no ex | da arrecadação das receitas p<br>kercício de 2010. Dados de an | elos órgãos e entidades da<br>recadação extraídos do sist | Administração Direta e Indi<br>ema SIAFEM/SP e atualizado | reta do Estado,<br>os diariamente. |
| Selecione ur                  | ma das fases                                                |                                                            |                                                                |                                                           |                                                           |                                    |
| Ano 2010                      |                                                             |                                                            | 03000 - TRIBUNAL DE J                                          | USTICA                                                    |                                                           |                                    |
| Fase:                         | C Previsto C Arrecadado                                     |                                                            |                                                                |                                                           |                                                           |                                    |
| <u>Receita Orça</u>           | mentária: conceitos, codificac<br>Secretaria da Fazenda d   | <u>ão e classificação</u><br>o Estado de São Paulo -       | - Av. Rangel Pestana, 300 -                                    | São Paulo - SP - CEP.01                                   | .017-911 - PABX (11)324                                   | 13-3400                            |
|                               |                                                             |                                                            |                                                                |                                                           |                                                           |                                    |
|                               |                                                             |                                                            |                                                                |                                                           |                                                           |                                    |
|                               |                                                             |                                                            |                                                                |                                                           |                                                           |                                    |
|                               |                                                             |                                                            |                                                                |                                                           |                                                           |                                    |
|                               |                                                             |                                                            |                                                                |                                                           |                                                           |                                    |
|                               |                                                             |                                                            |                                                                |                                                           |                                                           |                                    |
|                               |                                                             |                                                            |                                                                |                                                           |                                                           |                                    |
|                               |                                                             |                                                            |                                                                |                                                           | Sitos confiáncia                                          | - + 100%                           |
| 🏄 Iniciar                     | 🔏 6 Internet Explorer 🔹                                     | C N J                                                      | Microsoft Excel - EVODE                                        | RESOLUÇÃO 79 DO CNJ                                       | Receita - LC 131-09 - Mic.                                | . « 🐠 🛃 14:46                      |

A receita pode se dividir em:

### **Receitas Correntes.**

### **Receitas de Capital**

|                                                                                                    | age - Microsoft Internet Explorer provided                                                                                                    | by Tribunal de Justiça de São Paulo                                        |                                       |                                              |                                         | _ 8 ×                                                                                                    |
|----------------------------------------------------------------------------------------------------|----------------------------------------------------------------------------------------------------|----------------------------------------------------------------------------|---------------------------------------|----------------------------------------------|-----------------------------------------|----------------------------------------------------------------------------------------------------|
| <b>GO -</b>                                                                                                    | https://www.fazenda.sp.gov.br/SigeoLei13                                                                                                    | 1/Paginas/ConsultaAno.aspx?orgao=0300                                      | 0 💌                                   | 🔒 😣 😽 🗙                                      | 💐 Live Search                           | P -                                                                                                    |
| Arquivo Edi                                                                                                    | tar Exibir Favoritos Ferramentas Ajuda                                                                                                    |                                                                            |                                       |                                              |                                         |                                                                                                    |
| 🚖 Favoritos                                                                                                    | 👍 🙋 Galeria do Web Slice 👻 🙋 HotMail ç                                                                                                    | ratuito                                                                    |                                       |                                              |                                         |                                                                                                    |
| 🟉 Untitled Pa                                                                                                    | age                                                                                                    |                                                                            |                                       | 👌 • 🔊 - 🖃                                    | 🖶 🕶 Página 🕶 Se                         | egurança • Ferramentas • 🔞 • 👋                                                                                                    |
| Governo d<br>Secre                                                                                                    | lo Estado de São Paulo<br>taria da Fazenda                                                                                                    | •                                                                          | Č                                     |                                              |                                         |                                                                                                    |
| Receita                                                                                                    |                                                                                                    |                                                                            |                                       |                                              |                                         |                                                                                                    |
| Disponibiliza<br>por natureza<br>Selecione un                                                                                                    | ição dos valores previstos na lei orçamen<br>a da receita, unidade gestora e fonte de n<br>ma das fases                                                                                                    | tária anual e da arrecadação das re<br>acursos, no exercício de 2010. Dado | ceitas pelos órgâ<br>Is de arrecadaçã | ios e entidades da /<br>o extraídos do siste | dministração Diret<br>ma SIAFEM/SP e al | a e Indireta do Estado,<br>tualizados diariamente.                                                                                                    |
| Ano 2010                                                                                                    | 03000 - TRIBUNAL                                                                                                    | DE JUSTICA                                                                 |                                       |                                              |                                         |                                                                                                    |
| Fase:                                                                                                    | • Previsto O Arrecadado                                                                                                    |                                                                            |                                       |                                              | VALORE                                  | ES PREVISTOS PARA 2010                                                                                                    |
|                                                                                                    |                                                                                                    |                                                                            |                                       |                                              |                                         |                                                                                                    |
| Clique nas re                                                                                                    | eceitas para exibir seus detalhes                                                                                                    |                                                                            |                                       |                                              |                                         |                                                                                                    |
| Clique nas re                                                                                                    | eceitas para exibir seus detalhes<br>Categ                                                                                                    | oria                                                                       |                                       |                                              | Previsto                                |                                                                                                    |
| Clique nas re<br>Total                                                                                                    | eceitas para exibir seus detalhes<br>Categ                                                                                                    | oria                                                                       |                                       |                                              | Previsto                                | 196.086.150,00                                                                                                    |
| Clique nas re<br>Total                                                                                                    | eceitas para exibir seus detalhes<br>Categ                                                                                                    | oria                                                                       |                                       |                                              | Previsto                                | <b>196.086.150,00</b><br>196.086.130,00                                                                                                    |
| Total<br><u>1 - RECEITA</u><br><u>2 - RECEITA</u>                                                                                                    | eceitas para exibir seus detalhes<br>Categ<br>AS CORRENTES<br>AS DE CAPITAL                                                                                                    | oria                                                                       |                                       |                                              | Previsto                                | <b>196.086.150,00</b><br>196.086.130,00<br>20,00                                                                                                    |
| Clique nas re<br>Total<br><u>1 - RECEITA</u><br><u>2 - RECEITA</u>                                                                                                    | eceitas para exibir seus detalhes<br>Categ<br>AS CORRENTES<br>AS DE CAPITAL                                                                                                    | oria<br>Origem                                                             |                                       |                                              | Previsto                                | 196.086.150,00<br>196.086.130.00<br>20.00                                                                                                    |
| Clique nas ro<br>Total<br><u>1 - RECEITA</u><br><u>2 - RECEITA</u><br>Total da Cat                                                                                                    | eceitas para exibir seus detalhes Categ SS CORRENTES SS DE CAPITAL Regoria 1 - RECEITAS CORRENTES                                                                                                    | oria<br>Origem                                                             |                                       |                                              | Previsto                                | 196.086.150,00<br>196.086.130,00<br>20.00<br>Previsto<br>196.086.130,00                                                                                        |
| Clique nas ro<br>Total<br><u>1 - RECEITA</u><br><u>2 - RECEITA</u><br>Total da Cat<br>13 - RECEIT                                                                                                    | eceitas para exibir seus detalhes<br>Categ<br>IS CORRENTES<br>IS DE CAPITAL<br>Regoria 1 - RECEITAS CORRENTES<br>A PATRIMONIAL                                                                                                    | oria<br>Origem                                                             |                                       |                                              | Previsto                                | 196.086.150,00<br>196.086.130,00<br>20,00<br>Previsto<br>196.086.130,00<br>42.023.100,00                                                                       |
| Clique nas ro<br>Total<br><u>1 - RECEITA</u><br><u>2 - RECEITA</u><br>Total da Cat<br>13 - RECEIT<br>15 - RECEIT                                                                                                    | eceitas para exibir seus detalhes<br>Categ<br>IS CORRENTES<br>IS DE CAPITAL<br>tegoria 1 - RECEITAS CORRENTES<br>A PARTIMONIAL<br>A INDUSTRIAL                                                                                                    | oria<br>Origem                                                             |                                       |                                              | Previsto<br>F                           | 196.086.150,00<br>196.086.130,00<br>20.00<br>Previsto<br>196.086.130,00<br>42.023.100,00<br>3.650,00                                                           |
| Clique nas re<br>Total<br><u>1 - RECEITA</u><br><u>2 - RECEITA</u><br><u>13 - RECEIT</u><br><u>15 - RECEIT</u><br><u>16 - RECEIT</u>                                                                                                    | eceitas para exibir seus detalhes Categ SS CORRENTES SS DE CAPITAL Regoria 1 - RECEITAS CORRENTES A PARTIMONIAL A INDUSTRIAL A DE SERVICOS                                                                                                    | oria<br>Origem                                                             |                                       |                                              | Previsto                                | 196.086.150,00<br>196.086.130,00<br>20.00<br>Previsto<br>196.086.130,00<br>42.023.100,00<br>3.650,00<br>153.588.510,00                                         |
| Clique nas ro<br>Total<br><u>1 - RECEITA</u><br><u>2 - RECEITA</u><br><u>13 - RECEIT</u><br><u>13 - RECEIT</u><br><u>15 - RECEIT</u><br><u>16 - RECEIT</u><br><u>17 - TRANSF</u>                                                                                                    | Categ<br>Categ<br>SS DE CAPITAL<br>tegoria 1 - RECEITAS CORRENTES<br>A PATRIMONIAL<br>A INDUSTRIAL<br>A DE SERVICOS<br>FERENCIAS CORRENTES<br>CATEGORIAN                                                                                                    | oria<br>Origem                                                             |                                       |                                              | Previsto                                | 196.086.150,00<br>196.086.130.00<br>20.00<br>Previsto<br>196.086.130,00<br>42.023.100.00<br>3.650.00<br>153.588.510.00<br>60.00                                |
| Clique nas re<br>Total<br>1 - RECEITA<br>2 - RECEITA<br>13 - RECEIT<br>15 - RECEIT<br>16 - RECEIT<br>17 - TRANSF<br>19 - OUTRA                                                                                                    | Categ Categ | oria<br>Origem                                                             |                                       |                                              | Previsto                                | 196.086.150,00<br>196.086.130,00<br>20.00<br>Previsto<br>42.023.100,00<br>3.650,00<br>153.588.510,00<br>60.00<br>470.810,00                                    |
| Clique nas ru<br>Total<br>1 - RECEITA<br>2 - RECEITA<br>13 - RECEIT<br>13 - RECEIT<br>14 - RECEIT<br>15 - RECEIT<br>15 - RECEI | eceitas para exibir seus detalhes<br>Categ<br>SS DE CAPITAL<br>Egoria 1 - RECEITAS CORRENTES<br>TA PATRIMONIAL<br>A INDUSTRIAL<br>TA DE SERVICOS<br>FERENCIAS CORRENTES<br>IS RECEITAS CORRENTES<br>IS RECEITAS CORRENTES<br>Serceitaria da Fazenda do Estado de                                                                                                    | oria<br>Origem<br>ecêo<br>2 São Paulo - Av. Rangel Pestana                 | a, 300 - São Pa                       | ulo - SP - CEP.01                            | Previsto<br>F<br>017-911 - PABX (       | 196.086.150,00<br>196.086.130.00<br>20.00<br>Previsto<br>42.023.100.00<br>3.650.00<br>153.588.510.00<br>60.00<br>470.810.00<br>(11)3243-3400                   |
| Clique nas re<br>Total<br>1 - RECEITA<br>2 - RECEITA<br>13 - RECEIT<br>15 - RECEIT<br>15 - RECEIT<br>15 - RECEIT<br>17 - TRANSI<br>19 - OUTRA<br>Receita Orca                                                                                                    | eceitas para exibir seus detalhes<br>Categ<br>IS CORRENTES<br>IS DE CAPITAL<br>Tegoria 1 - RECEITAS CORRENTES<br>A PATRIMONIAL<br>A INDUSTRIAL<br>A DE SERVICOS<br>FERENCIAS CORRENTES<br>IS RECEITAS CORRENTES<br>Secretaria da Fazenda do Estado de                                                                                                    | oria<br>Origem<br>acão<br>: São Paulo - Av. Rangel Pestana                 | a, 300 - São Pa                       | ulo - SP - CEP.01                            | Previsto<br>F<br>017-911 - PABX (       | 196.086.150,00<br>196.086.130.00<br>20.00<br>Previsto<br>42.023.100.00<br>3.650.00<br>153.588.510.00<br>60.00<br>470.810.00<br>(11)3243-3400                   |
| Clique nas re<br>Total<br>1 - RECEITA<br>2 - RECEITA<br>13 - RECEIT<br>15 - RECEIT<br>15 - RECEIT<br>15 - RECEIT<br>15 - RECEIT<br>15 - RECEIT<br>19 - OUTRA<br>Receita Orca                                                                                                    | Categ Categ | oria<br>Origem<br>ecêo<br>2 São Paulo - Av. Rangel Pestana                 | a, 300 - São Pa                       | ulo - SP - CEP.01                            | Previsto                                | 196.086.150,00<br>196.086.130,00<br>20.00<br>Previsto<br>196.086.130,00<br>42.023.100,00<br>3.650,00<br>153.588.510,00<br>60,00<br>470.810,00<br>(11)3243-3400 |

Selecionando o tipo de receita é possível desdobrar a consulta até o nível de subalínea.

| 🟉 Untitled Pa                                                                                                    | age - Microsoft Intern  | et Explorer provided             | by Tribunal de J   | lustiça de São P | aulo      |                                                     |            |          |               |                               |           |            | - 8 ×      |
|----------------------------------------------------------------------------------------------------|-------------------------|----------------------------------|--------------------|------------------|-----------|-----------------------------------------------------|------------|----------|---------------|-------------------------------|-----------|------------|------------|
| •                                                                                                    | https://www.fazenc      | da. <b>sp.gov.br</b> /SigeoLei13 | 1/Paginas/Consulta | Ano.aspx?orgao=  | =03000    | •                                                   |            | 47 🗙 🕻   | 🍯 Live Searcl | n                             |           |            | <b>P</b> • |
| Arquivo Edit                                                                                                    | tar Exibir Favoritos    | Ferramentas Ajuda                |                    |                  |           |                                                     |            |          |               |                               |           |            |            |
| 🚖 Favoritos                                                                                                    | 👍 🙋 Galeria do Wel      | b Slice 👻 🙋 HotMail g            | ratuito            |                  |           |                                                     |            |          |               |                               |           |            |            |
| 🟉 Untitled Pa                                                                                                    | age                     |                                  |                    |                  |           |                                                     | ່ 🛅 🝷 🗟    | ) - 🖃 🦷  | 🚽 👻 Página    | <ul> <li>Segurança</li> </ul> | a 🕶 Ferra | mentas 👻 🄇 | 🛛 - 👋      |
| Receita                                                                                                    |                         | I                                |                    |                  |           |                                                     |            |          |               |                               |           |            | <b>_</b>   |
| Disponibilização dos valores previstos na lei orçamentária anual e da arrecadação das receitas pelos órgãos e entidades da Administração Direta e Indireta do Estado,<br>por natureza da receita, unidade gestora e fonte de recursos, no exercício de 2010. Dados de arrecadação extraídos do sistema SIAFEM/SP e atualizados diariamente. |                         |                                  |                    |                  |           |                                                     |            |          |               |                               |           | _          |            |
| Selecione ur                                                                                                    | ma das fases            |                                  |                    |                  |           |                                                     |            |          |               |                               |           |            |            |
| Ano 2010                                                                                                    |                         | 03000 - TRIBUNAL                 | DE JUSTICA         |                  |           |                                                     |            |          |               |                               |           |            | 1          |
| Fase: © Previsto C Arrecadado VALORES PREVIS                                                                                                    |                         |                                  |                    |                  |           |                                                     |            |          |               | VISTOS P                      | ARA 2010  |            |            |
| Clique nas receitas para exibir seus detalhes                                                                                                    |                         |                                  |                    |                  |           |                                                     |            |          |               |                               |           |            |            |
|                                                                                                    |                         | Categ                            | oria               |                  |           |                                                     |            |          | Prev          | sto                           |           |            |            |
| Total                                                                                                    |                         |                                  |                    |                  |           |                                                     |            |          |               |                               | 196.0     | 86.150,00  |            |
| 1 - RECEITA                                                                                                    | S CORRENTES             |                                  |                    |                  |           |                                                     |            |          |               |                               | 196.0     | 86.130,00  |            |
| 2 - RECEITA                                                                                                    | S DE CAPITAL            |                                  |                    |                  |           |                                                     |            |          |               |                               |           | 20,00      | 1          |
|                                                                                                    |                         |                                  | Origem             |                  |           |                                                     |            |          |               | Previst                       | 0         |            |            |
| Total da Cat                                                                                                    | egoria 1 - RECEITAS C   | ORRENTES                         |                    |                  |           | 196.086.130,0                                       |            |          |               |                               |           | 86.130,00  |            |
| 13 - RECEIT                                                                                                    | A PATRIMONIAL           |                                  |                    |                  |           |                                                     |            |          |               |                               | 42.0      | 23.100,00  |            |
| 15 - RECEIT                                                                                                    | A INDUSTRIAL            |                                  |                    |                  |           |                                                     |            |          |               |                               |           | 3.650,00   |            |
| 16 - RECEIT.                                                                                                    | A DE SERVICOS           |                                  |                    |                  |           |                                                     |            |          |               |                               | 153.5     | 88.510,00  |            |
| 17 - TRANSF                                                                                                    | FERENCIAS CORRENTES     | 5                                |                    |                  |           |                                                     |            |          |               |                               |           | 60,00      |            |
| 19 - OUTRA                                                                                                    | S RECEITAS CORRENTI     | ES                               |                    |                  |           |                                                     |            |          |               |                               | 4         | 70.810,00  |            |
|                                                                                                    |                         |                                  | E ( -1 -           |                  |           |                                                     |            |          |               | Desert                        |           |            |            |
| Total da Orig                                                                                                    | nom 12 - RECEITA DAT    | TRIMONIAL                        | Especie            |                  |           |                                                     |            |          |               | Previs                        | 42.0      | 22 100 00  |            |
| 121 - RECET                                                                                                    | TAG IMODILIADIAG        | INIHONIAL                        |                    |                  |           |                                                     |            |          |               |                               | 92.0      | 23.100,00  |            |
| 132 - RECEI                                                                                                    | TAS DE VALORES MOR      | IL TARIOS                        |                    |                  |           |                                                     |            |          |               |                               | 10.3      | 42,110,00  |            |
| 102 112021                                                                                                    |                         |                                  |                    |                  |           |                                                     |            |          |               |                               | 10.0      | 121110/00  | 1          |
|                                                                                                    | Rubric                  | :a/Alínea                        |                    | Sub Alínea       |           |                                                     | Rec        | eita     |               |                               | Prev      | isto       |            |
| Total da Esp                                                                                                    | écie 131 - RECEITAS I   | IMOBILIARIAS                     |                    |                  |           |                                                     |            |          |               |                               | 31.6      | 80.990,00  |            |
| 1311                                                                                                    |                         |                                  |                    |                  | ALUGUEIS  |                                                     |            |          |               |                               | 31.6      | 80.990,00  |            |
| 131199                                                                                                    |                         |                                  |                    |                  | OUTRAS R  | ECEITAS D                                           | E ALUGUEIS | 5        |               |                               | 31.6      | 80.990,00  |            |
| 131199                                                                                                    |                         |                                  |                    | 01               | OUTRAS R  | OUTRAS RECEITAS DE ALUGUEIS DO ESTADO 31.680.990,00 |            |          |               |                               |           |            |            |
| Receita Orçar                                                                                                    | mentária: conceitos, co | odificação e classifica          | <u>ição</u>        |                  |           |                                                     |            |          |               |                               |           |            |            |
|                                                                                                    | Cocretaria da Sana      | anda da Estada da                | Cão Daulo 🔹        | u Dangel Dar     | tana 200  | Cão Pro                                             | de CD      | CED 01 0 | 17 011 5      | ARY (11)20                    | 142 240   | n          | -          |
|                                                                                                    |                         |                                  |                    | Januar Dat       |           |                                                     |            |          | J Sites co    | nfiáveis                      | 1         | - 🔍 100%   | • • /      |
| 赶 Iniciar                                                                                                    | 🔏 5 Internet Ex •       | 🗀 c n j                          | C PORTARIA CE      | PO               | oft Excel | RESOL                                               | UÇÃO 79    | 🔄 Receit | a - LC 13     | 🔁 PORTARI                     | A INTE    | « 🐠 🗾      | 15:04      |